## 【電子証明書の削除方法】Google Chrome

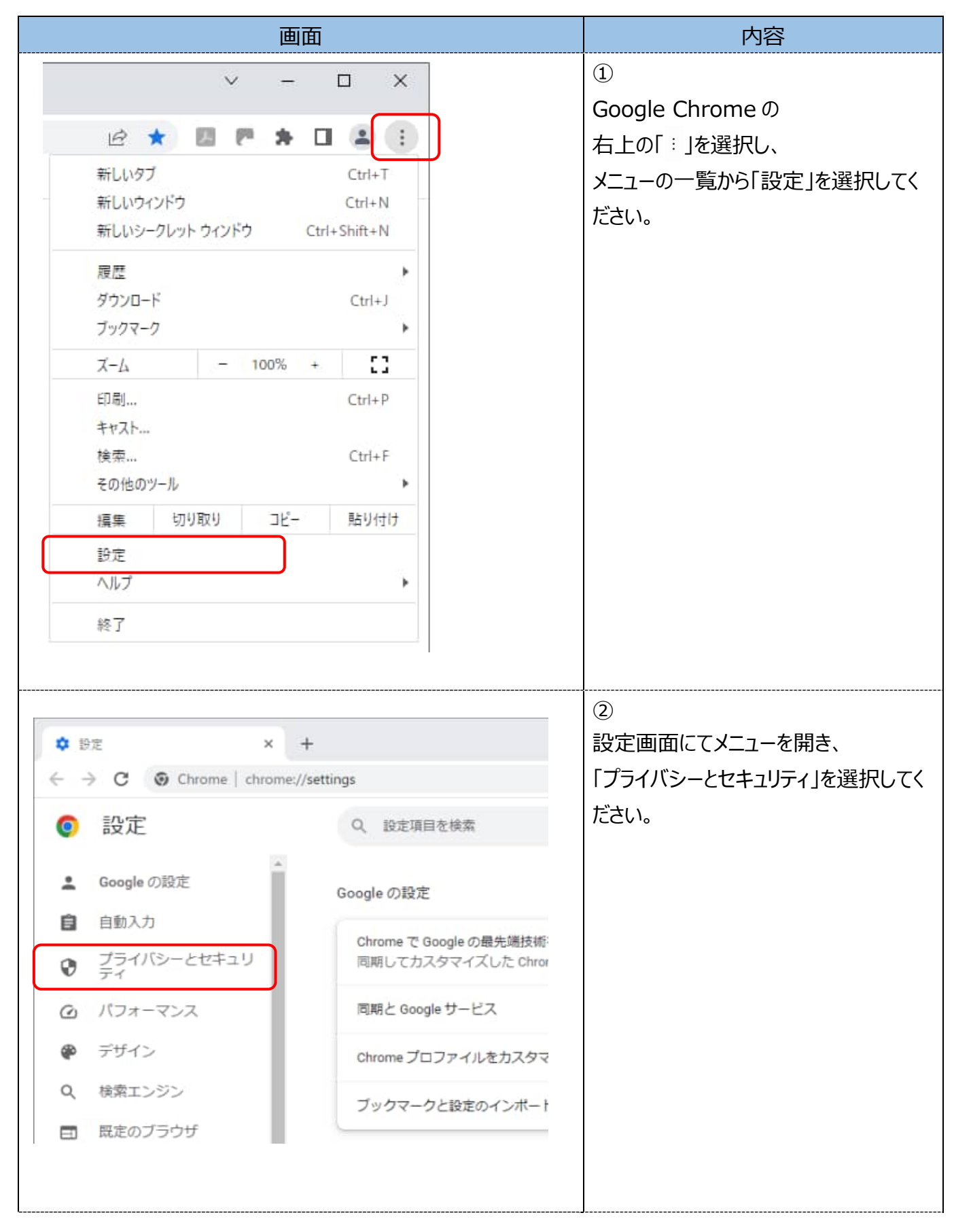

| 画面                                                                                                    |                  | 内容                                                                                                    |
|----------------------------------------------------------------------------------------------------|------------------|----------------------------------------------------------------------------------------------------|
| プライバシーとセキュリティ<br>■ 閲覧理歴データの削除<br>                                                                                                    | •                | ③<br>「プライバシーとセキュリティ」項目内の<br>「セキュリティ」を選択してください。                                                                                                    |
| <ul> <li>シークレットモードでサードパーディの Cookie がブロックされています</li> <li>セキュリティ<br/>セーフ ブラウラング (危険なサイトからの保護機能) などのセキュリティ設定</li> <li>サイトの設定<br/>サイトの設定<br/>サイトが使用、表示できる情報(位置情報、カメラ、ポップアップなど)を制御します</li> </ul>                                                                                                    | •                |                                                                                                    |
| セキュア DNS を使用する<br>この設定は管理対象のブラウザでは無効です<br>スマートフォンの管理<br>セキュリティ キーとして使用するスマートフォンを管理します<br>デバイス証明書の管理<br>デバイスの HTTPS / SSL 証明書を管理します<br>Chrome で管理されている証明書<br>Chrome でのルート証明書の管理方法に関する情報<br>Google の高度な保護機能プログラム<br>個人の Google アカウントを標的型攻撃から保護します                                                                                                    | ,<br>2<br>2<br>2 | ④<br>「デバイス証明書の管理」を選択してくだ<br>さい。                                                                                                    |
| 証明書         目約(N):       (すべて>         個人       ほかの人       中間証明機関(信頼されたルート証明機関(信頼された用行元)(信頼されない用行元)         単行売       単行音       有効期度       フレンドリる         20200051507 user08       Shinkin Internet Ban       2022/02/24       くない>         20200051507 user08       Shinkin Internet Ban       2022/02/24       くない>         20200051507 user08       Shinkin Internet Ban       2022/02/24       くない>         マロののの1507 user08       Shinkin Internet Ban       2022/02/25       くない>         「クパボート(I)       エクスボート(E)       相除(R)       詳細設定(A)         証明書の目的       <すべて>       表示(V)       酸[1:3(C)         ビン フリンフ       Typosquatuling user04        第1:3(C) |                  | <ul> <li>⑤</li> <li>削除する電子証明書を選択し<br/>「削除」ボタンを選択してください。</li> <li>※同一の発行先で、有効期限が古い証明書を<br/>選択してください。必要な証明書を誤って削<br/>除した場合はログインができなくなりますので、<br/>ご注意ください。</li> </ul> |

| 画                                                                                                    | 面                                                                                                    | 内容                                                         |
|----------------------------------------------------------------------------------------------------|----------------------------------------------------------------------------------------------------|------------------------------------------------------------|
| 証明書<br>証明書を使って暗号化データの端<br>ますか?                                                                                                    | 号化を解除できません。証明書を創除し<br>はい(Y) いいえ(N)<br>ダウンロードをブロックします                                                                                                    | ⑥<br>対象の電子証明書を削除する確認のメ<br>ッセージが表示されますので、「はい」を<br>選択してください。 |
| 証明書 目的(N): <すべて> 個人 ほかの人 中間証明機関 信頼されたルート証明細<br>発行先 発行者 有効<br>2020051507 user06 Shinkin Internet Ban 2022 2020051507 user06 Shinkin Internet Ban 2022 12/ボート(I) エクスボート(E) 利時(内) 証明書の目的 | 開 信頼された為け元 信頼されない為け元<br>引 (水)<br>102/24 <なし><br>102/24 <なし><br>111<br>112<br>112<br>1 | ⑦<br>一覧表から選択した電子証明書が表<br>示されなくなります。<br>「閉じる」ボタンを選択してください。  |
| <ul> <li>◆ 設定</li> <li>★ → C ③ Chrome chrome,</li> <li>② 設定</li> <li>Google の設定</li> <li>自動入力</li> <li>⑦ ブライバシーとセキュリ<br/>ディ</li> <li>② パフォーマンス</li> </ul>                             | +<br>//settings<br>Q、設定項目を検索<br>Google の設定<br>Chrome で Google の最先端技術:<br>同期してカスタマイズした Chron<br>同期と Google サービス                                                                                                    | ⑧<br>「設定」のタブを閉じてください                                       |